## HOW TO RETRIEVE MARKED ASSIGNMENTS Instructions for Parents/ Students

## 1. Retrieve Marked Assignments

## USING GOOGLE CLASSROOM VIA DESKTOP/ LAPTOP

1. Go to **Stream** to view your marked assignments

| ≡ 4CL3 |                                       | Stream                                                       | Classwork          | People |  |  |  |
|--------|---------------------------------------|--------------------------------------------------------------|--------------------|--------|--|--|--|
|        |                                       |                                                              | ~                  |        |  |  |  |
|        | Upcoming<br>Woohoo, no work due soon! | Share something with your class                              |                    |        |  |  |  |
|        | View all                              | Yap Zhi Jun Vivie<br>12:34 PM<br>Please find your marked ass | enne (Mdm) NA.     |        |  |  |  |
|        |                                       | Marke                                                        | ed - Lesson 7 CL A | Act    |  |  |  |

2. Select the assignment which your teacher has marked (you are only able to see your own assignment)

| $\equiv$ 4CL3 |                                                   | Stream                                                                                 | Classwork         | People |                      |
|---------------|---------------------------------------------------|----------------------------------------------------------------------------------------|-------------------|--------|----------------------|
|               |                                                   |                                                                                        | ~                 |        | 3                    |
|               | Upcoming<br>Woohoo, no work due soon!<br>View all | Share something with                                                                   | h your class      |        |                      |
|               |                                                   | Yap Zhi Jun Vivienne (Mdm) NA.<br>12:34 PM<br>Please find your marked assignment here: |                   |        |                      |
|               |                                                   |                                                                                        |                   |        | 车厢 车厢 车厢 车厢 水ē xiāng |
|               |                                                   | PDF                                                                                    | d - Lesson 7 CL / | Act    | 乘客東客東客東家 (bág ké     |
|               |                                                   |                                                                                        |                   |        | 不好意思 不好意思 不好意思       |
|               |                                                   |                                                                                        |                   |        | 不好意思 的 しる り オ        |
|               |                                                   |                                                                                        |                   |        | 图书馆图书馆图书馆图书馆         |

## USING GOOGLE CLASSROOM VIA IPAD / TABLET / PHONE

1. Go to Stream to view your marked assignments

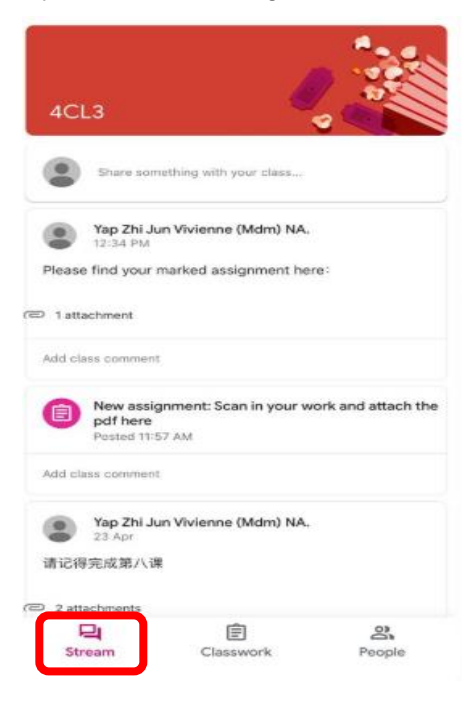

2. Select the assignment which your teacher has marked (you are only able to see your own assignment)

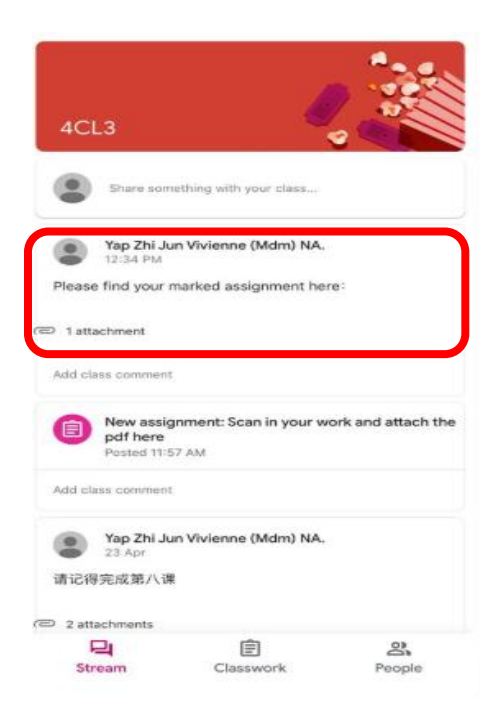

3. Click on the attachment to view your marked work.

|          | Yap Zhi Jun Vivienne (Mdm) NA.<br>12:34 PM |   |
|----------|--------------------------------------------|---|
| Please f | nd your marked assignment here:            | - |
| Attachm  | ients                                      |   |
| м 🔤      | arked - Lesson 7 CL Activity Book (page 73 |   |
| Class co | mments                                     |   |
| 0.000.00 |                                            |   |